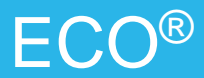

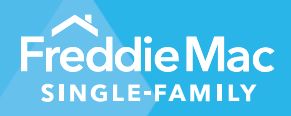

March 2024 Release Notes

The following updates were made to Freddie Mac Loan Advisor® in ECO® with the March 22, 2024 release.

## **Overview of Changes**

### New Dashboard - Expanding Credit Opportunities (Borrower Cash Flow & Rent Payment History)

#### What's new:

This dashboard will identify Loan Product Advisor® (LPASM) submissions that could have benefitted from the borrower's positive cash flow or rent payment to potentially impact the LPA risk assessment.

#### **Benefits:**

- Opportunity for more Accept risk class assessments in LPA for qualified borrowers with positive cash flows.
- Leverage the same verification report to identify rent payment history and take advantage of LPA asset and income modeler (AIM).

#### • Enhancement – ACE Performance Dashboard and Maps

#### What's new:

Updated the waterfall logic on this dashboard to move seven message categories from "Not Eligible for ACE" to "Not Assessed for ACE."

#### Benefits:

This logic offers more clarity, so you can differentiate between when a loan wasn't eligible for automated collateral evaluation (ACE) and when it wasn't assessed because it didn't meet requirements for assessment.

# Expanding Credit Opportunities Dashboard (Borrower Cash Flow & Rent Payment History)

#### **Terms Used:**

- **Opportunity Borrower Cash Flow:** LPA submissions that have received a Caution risk class and have been identified as having the opportunity to use a borrower's positive cash flow to potentially impact the LPA risk assessment (message code FCL0421 with "borrower cash flow" message text).
- **Opportunity Rent Payment History:** LPA submissions that have received a Caution risk class and have been identified as having the opportunity to consider on-time rent payments in the LPA risk assessment (message code FCL0421 with "borrower cash flow or rent payment history" message text).
- Successful Assessment Borrower Cash Flow: LPA submissions that have had positive borrower cash flow successfully identified from an asset verification report, resulting in a risk class of Accept (message code FCL0426).

Successful Assessment – Rent Payment History: LPA submissions that have had rent payment history
successfully identified from an asset verification report, and positively impacted the credit risk assessment (message
code FCL0417).

**Note 1:** LPA Last Submission is based on the latest submission for each month. This will not impact the counts for the Summary View tab, as the latest transaction will be taken for the selected date range, but on the 6 Month Trend tab, the latest transaction will be taken per month. This means that on the 6 Month Trend tab, a loan with transactions in more than one month will be counted once in each month.

**Note 2:** Successful Assessment (e and f) metrics are not subsets of the opportunity population. These are loans with either message code FCL0426 or FCL0417 on their latest LPA submission, regardless of prior assessments.

| Frame: 4/1/2022                                       | ■ 1+ (1+1+1+1+1+1+1+1+1+1+1+1+1+1+1+1+1+1                                                                        |                  |                               | Films<br>T Organise |
|-------------------------------------------------------|----------------------------------------------------------------------------------------------------|------------------|-------------------------------|---------------------|
| Borrower Cash Flow & Ret                              | t Payment History O                                                                                              |                  |                               | 0 (H)<br>Date       |
|                                                       |                                                                                                    | Data Range Total | Last Completed Calendar Month |                     |
| Opportunity - Caution Ap                              | ploators Digitie for Boroser Cash Flow / Reit Payment Hatory Benefit                                             | 2,368            | 221                           | * Los Date          |
| identifying positive born<br>report(s) and resulant.  | over cash flow may result in a Raik Class of Accept. Option verification of asset(s)                             | 1,728            | 347                           | O (24)              |
| Identifying positive borr<br>verification of asset(a) | over cash flow or even payment bratory may result in a flisk Class of Accept. Oblaim<br>sport(s) and resultivet. | 440              | 74                            | C febrari           |
|                                                       |                                                                                                    |                  |                               | ,                   |
| Successful Assessment                                 | - Accept due to Bornseer Cash Flow / Bert Payment History                                                        | 42               | 1                             |                     |
| Borrower Cesh Flow                                    |                                                                                                    | 42               | 1                             |                     |
| Rent Payment History                                  |                                                                                                    | 2                | 8                             |                     |

#### **Dashboard Access:**

1. Click on the downward arrow icon on the Home page, next to Loan Advisor and select Expanding Credit Opportunities listed under the Pipeline – Delivered View menu.

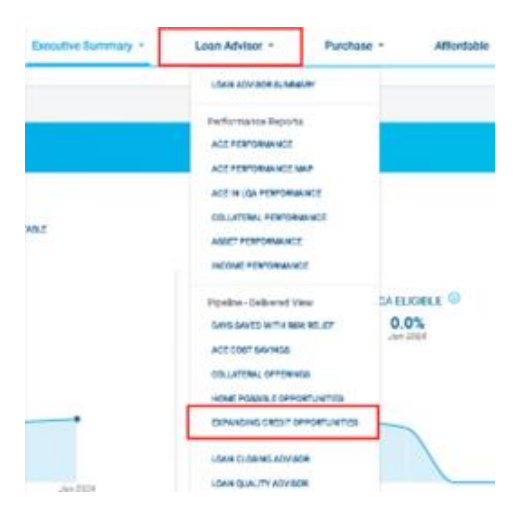

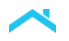

2. Borrower Cash Flow & Rent Payment History Summary view (g):

| Name Art/2028 III To State                                                                                                    |                  | 3                             | Filme<br>• (reprotor<br>• (re) |
|----------------------------------------------------------------------------------------------------|------------------|-------------------------------|--------------------------------|
| rtower Cash Flow & Rent Payment History 🛇                                                                                                    | Date Nange Total | Last Completed Calendar Month | C Batter                       |
| Opportunity - Caution Applications Eligible for Borower Cash Flow / Rent Payment History Benefit                                                                   | 2,348            | 125                           | * 10077000                     |
| Ventifying positive bonower cash flow may result in a Risk Class of Accept. Obtain ventication of assetta)<br>report(s) and resultmit.                             | 1,720            | 347                           | 0 ==                           |
| identifying positive borrower cash flow or rent payment history may result in a Riak Class of Accept. Obtain-<br>enflication of assert(s) report(s) and resultent. | 440              | 74                            | C fallence                     |
| Research & Assessment - Research Asses & Research Price Rose & Research Materia                                                                                    |                  |                               |                                |
| Sonower Cardy Fire                                                                                                    | 4                |                               |                                |
| Rent Pagment History                                                                                                    | 2                | 0                             |                                |

3. Switching to 6-Month Trend tab (h) shows the below:

|                             |          | Arrows and percer | 6 M<br>rtages indicate trend | onth Trend<br>Echange from the lar | st two-completed mo | nths | Max. |   | Mex      | Y Actes                                             |  |
|-----------------------------|----------|-------------------|------------------------------|------------------------------------|---------------------|------|------|---|----------|-----------------------------------------------------|--|
|                             |          |                   | 8                            | 0                                  | N                   | D    | 3    |   | Jan-2024 | <ul> <li>Origination Channel (<br/>0 (M)</li> </ul> |  |
| Concernant and the second   |          |                   |                              | 201                                | 27.0                |      |      |   | Change % | O Bolter<br>O Lender                                |  |
| Opportunity Volume          |          | 533               | 411                          | 391                                | 420                 | 300  | 321  | Ť | 7%       |                                                     |  |
| Borrower Cash Flow Successf | d vourse |                   |                              | •                                  |                     | 3    | -    |   | 67%      |                                                     |  |
|                             |          |                   |                              |                                    |                     |      |      |   |          |                                                     |  |

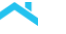

## Navigating the Dashboard

- 1. Header: Expanding Credit Opportunities Dashboard (Borrower Cash Flow & Rent Payment History)
- 2. Tabs:
  - Summary View (g) Provides counts of borrower cash flow and rent payment history opportunities and successful assessments.
  - Six Month Trend (h) Provides trends for the metrics from the Summary View tab.
- 3. Filters: The available filters are "Date Range", "Origination Channel", and "Loan Purpose."
- 4. **KPI Opportunity:** Loans with a Caution risk class and the message code FCL0421 (the opportunity to leverage borrower cash flow or rent payment history). This is highlighted in both the Summary View and 6 Month Trend tabs.
- KPI Successful Assessment: Loans with message codes FCL0417 or FCL04126 (leveraged the borrower cash flow or rent payment history offerings, resulting in an Accept risk class). This is highlighted in both the Summary View and 6 Month Trend tabs.
- 6. Exports:
  - PDF Export: Download the Summary View tab as a PDF.
  - Spreadsheet: Export the results in Microsoft Excel format.
  - Note: The Excel spreadsheet from the Summary View tab will show only the latest transaction per loan for the selected date range, while the Excel spreadsheet from the 6 Month Trend tab will show the latest transaction per loan for each month.

## Update to ACE Performance Dashboard and Maps

We've updated the waterfall logic on the existing ACE Performance dashboard to move seven message categories from "Not Eligible for ACE" to "Not Assessed for ACE." The categories are as follows:

- 'Disaster Area'
- 'Loan Product Type'
- 'Loan Purpose Type'
- 'LTV'
  - o 'LTV Limit 60'
  - o 'LTV Limit 70'
  - o 'LTV Limit 80'
  - 'LTV Limit 90'
- 'Occupancy Type'
- 'Ownership Type'
- 'Property Type'

| <ul> <li>Introduce and an</li> </ul>   | A MONTH THE                                | -             |         |                              |                    |         |                                      |                  |            |                                    |                                                                                                    |             |                                                                |
|----------------------------------------|--------------------------------------------|---------------|---------|------------------------------|--------------------|---------|--------------------------------------|------------------|------------|------------------------------------|----------------------------------------------------------------------------------------------------|-------------|----------------------------------------------------------------|
| ani MURRIA                             | 8 10 11                                    | 0.0004        |         |                              |                    |         | Sector                               | n in bound in 17 | Line State | lasan.                             |                                                                                                    |             | 7 14/18                                                        |
| Particle                               | ACC Eligibility<br>typediesis Press<br>31% |               |         | Approval<br>1 Pint Merclania |                    |         | Falout<br>Last fabrication (1)<br>1% |                  | 0          | Digitity falaut<br>Densil 0<br>15% |                                                                                                    |             | <ul> <li>Organics Charm</li> <li>(4)</li> <li>Bolar</li> </ul> |
| 14%                                    |                                            |               |         | 0%                           |                    |         |                                      |                  |            |                                    |                                                                                                    |             |                                                                |
| NUMBER OF                              |                                            | 2000          |         |                              | Tel control and of |         | Address of the second second         |                  |            | Differenteed                       |                                                                                                    |             | Landar                                                         |
| \$1,500 Animum Law-(a)                 |                                            |               |         | 100.000                      | TeniAppha          | -       | 205.814                              | Tabli i galeniar |            | TELEVISION IN CONTRACT             | and Pearlinetic 13                                                                                                    | pilik Laure | + Los Bay (1)                                                  |
| Designed                               | 5                                          | in farge line | Per-    | fam (                        |                    | inania. | . 14                                 | int here i       | Postan     |                                    | in the second second se |             | C Reference                                                    |
| Alexand / West Alexand Ser             | 405                                        |               |         |                              |                    |         |                                      |                  |            |                                    |                                                                                                    |             | C fed Deviller.                                                |
|                                        | 235.0.1                                    |               |         |                              |                    | -       |                                      | -                |            |                                    |                                                                                                    | 1           | Put Dung 00                                                    |
| As second for $\lambda \in \mathbb{R}$ | 10.5                                       | n 19          | 11.418  | UN-                          | 88294              |         | 16001                                | 284              | 4,000      | 114                                | 19.201                                                                                                    | )           | - transing                                                     |
| the Assessment for AUE                 | 248.6                                      | 10 72%        | 172,327 | 30%                          | 79,118             | 215     | 38.592                               | 245              | 43,154     | -                                  | 15.108                                                                                                    | 10%         |                                                                |
| ACEVeneral                             |                                            | 12 14         |         | - 15                         | - 10               | 25      |                                      |                  |            | 15                                 |                                                                                                    | 25          |                                                                |
| Approxi factored                       | 98.8                                       | 10 11%        | 11,312  | 075                          | 34,744             | 32%     | 18,164                               | 176              | 2,011      | 10%                                | 4300                                                                                                    | 20%         |                                                                |
| Discourse Areas                        |                                            | 19 19         |         | 15                           | 14                 | 2%      |                                      | in.              |            | 15                                 |                                                                                                    | 14          |                                                                |
| Incomplete Address                     | 187,8                                      | 445           | 107,842 | 575                          |                    | 1%      | 18,527                               | 116              | 19,510     | 125                                |                                                                                                    | 15          |                                                                |
| Lassi Phodure Type.                    |                                            | H 15          | 947     | 25                           | 154                | 25      | 28                                   | 05               | 47         | 15                                 | ٠                                                                                                    | - 15        |                                                                |
| Lovi Purpose Type                      |                                            | 9 15          |         | 15                           |                    | 15      |                                      | 14               |            | 15.                                |                                                                                                    | 15          |                                                                |
| UN Rek Clase                           | 38,8                                       | 10 145        | 34,192  | 54%                          | 30.401             | - 475   | 12,754                               | 22%              | 3,554      | 12%                                | 7.808                                                                                                    | 115         |                                                                |
| (FY                                    | 108.4                                      | ri UN         | 108,811 | 425                          | 18,100             | 195     | 33,818                               | 175              | 13,246     | 47%                                | 4,118                                                                                                    | 27%         |                                                                |
| UNIX                                   |                                            | 14 15         |         | 115                          | 214                | 28      | 11                                   | 19               |            | 15.                                | 1.12                                                                                                    | 75          |                                                                |
|                                        | -                                          |               |         |                              |                    |         |                                      |                  |            |                                    |                                                                                                    |             |                                                                |

The same logic updates will also be made to the ACE Map, PDFs and Loan Details.

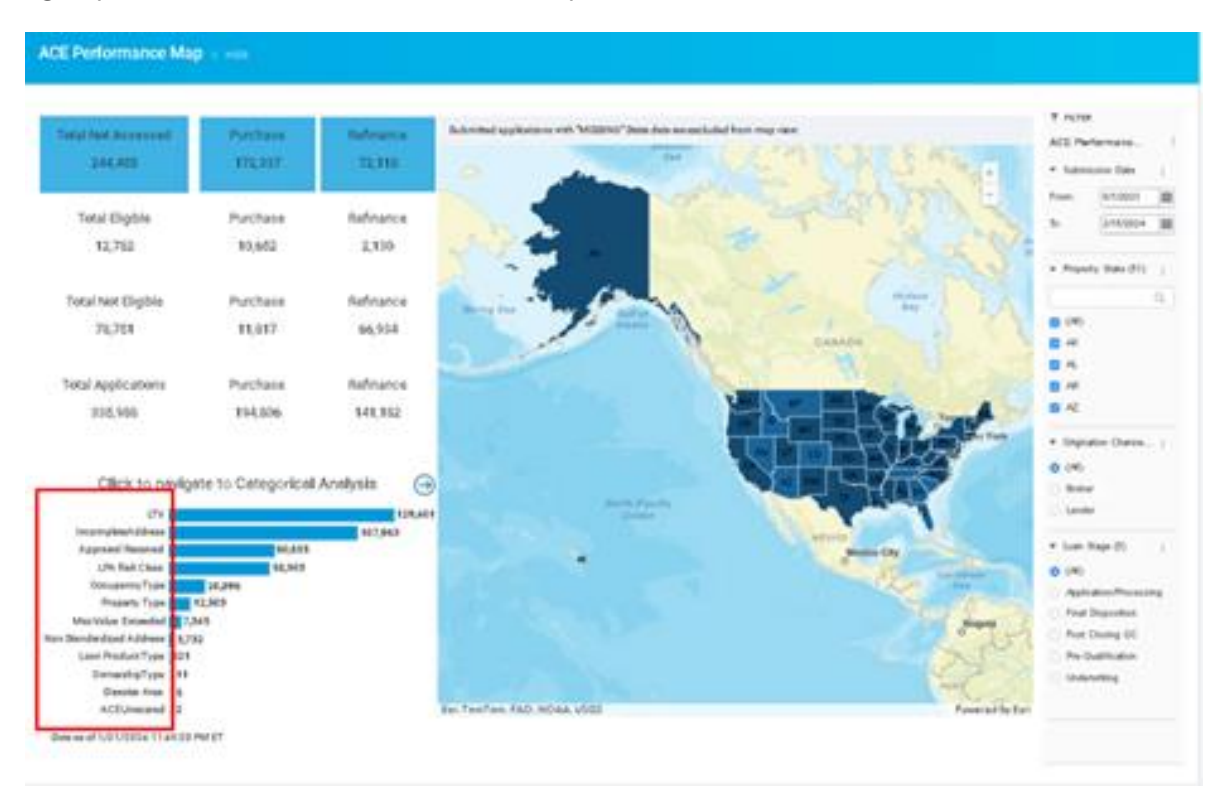

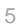